### FAQ ระบบ RDC Online

**คำถาม : 1 เมื่อต้องการ login โดยกรอกข้อมูล "รหัสผู้ใช้" และ "รหัสผ่าน" แล้ว แต่ไม่สามารถเข้าระบบได้** คำถามข้อย่อย 1.1 กรณีปรากฏข้อความ "ไม่พบข้อมูล certificate กรุณาตรวจสอบผู้ใช้" จะดำเนินการอย่างไร (ดังรูป)

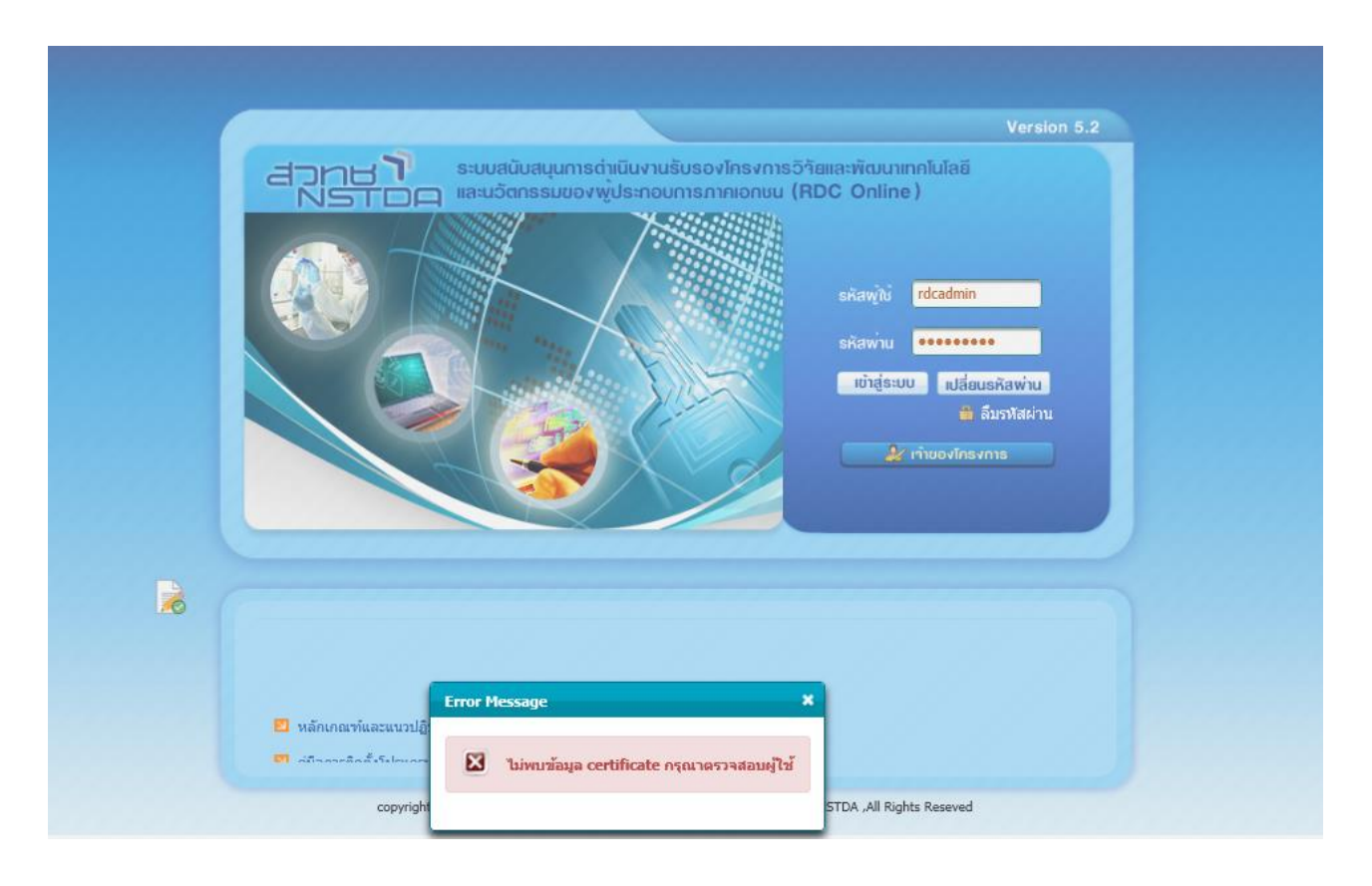

**คำตอบข้อย่อย 1.1** จากรูปแสดงว่าผู้ใช้งาน กรอกข้อมูลรหัสผู้ใช้ไม่ถูกต้อง ผู้ใช้งานควรตรวจทานการใช้ ตัวอักษรตัวเล็ก ตัวใหญ่ หรือ การติด CAPS Lock หรือ การเปลี่ยนภาษาถูกต้องหรือไม่ **คำถามข้อย่อย 1.2** กรณีปรากฏข้อความ "EB051 : ไม่สามารถเข้าใช้งานได้ รหัสผู้ใช้หรือรหัสผ่านไม่ถูกต้อง" จะดำเนินการ อย่างไร (ดังรูป)

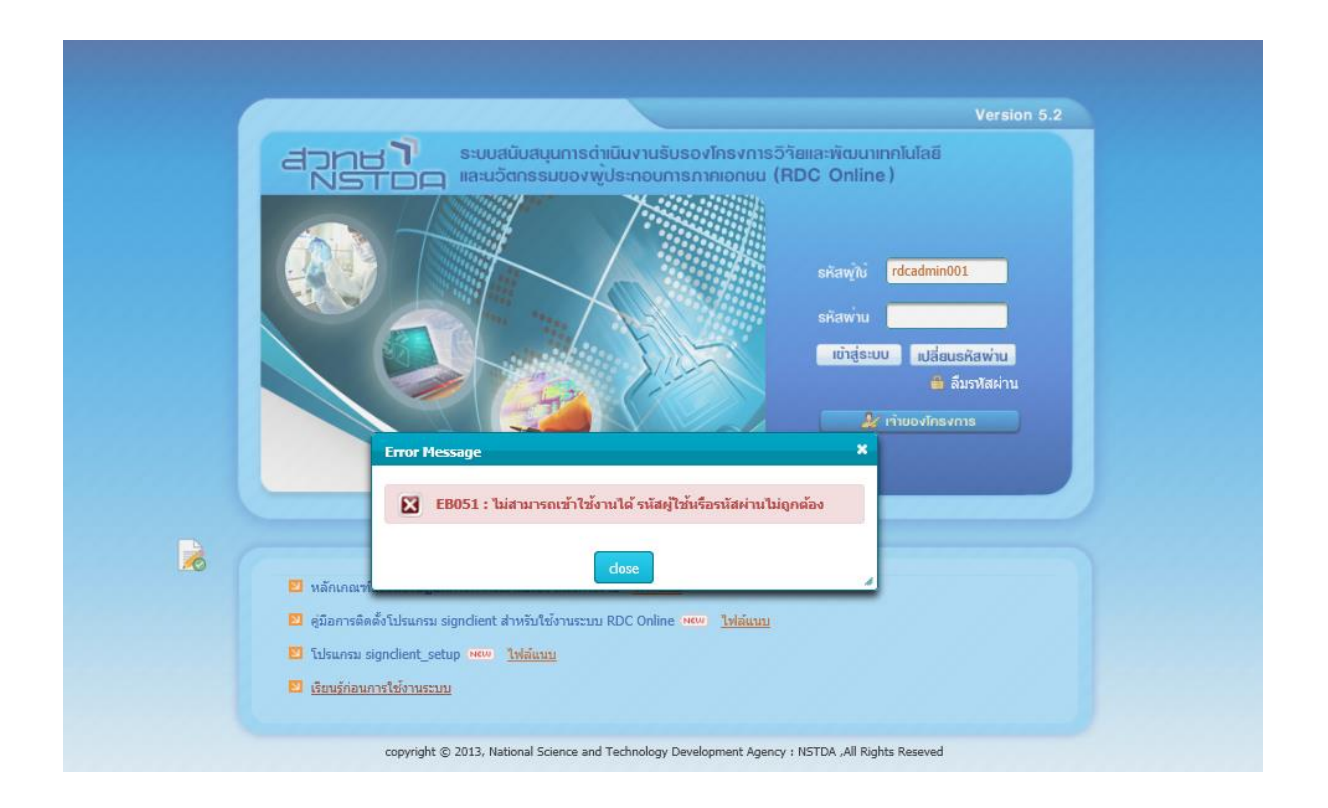

**คำตอบข้อย่อย 1.2** จากรูปแสดงว่า ผู้ใช้งานกรอกรหัสผ่านไม่ถูกต้อง ผู้ใช้งานควรตรวจทานการใช้ ตัวอักษรตัวเล็ก ตัวใหญ่ หรือ การติด CAPS Lock หรือ การเปลี่ยนภาษาถูกต้องหรือไม่ **คำถามข้อย่อย 1.3** กรณีปรากฏข้อความ "error :browsecertificate / Certificate not found." จะดำเนินการอย่างไร (ดังรูป)

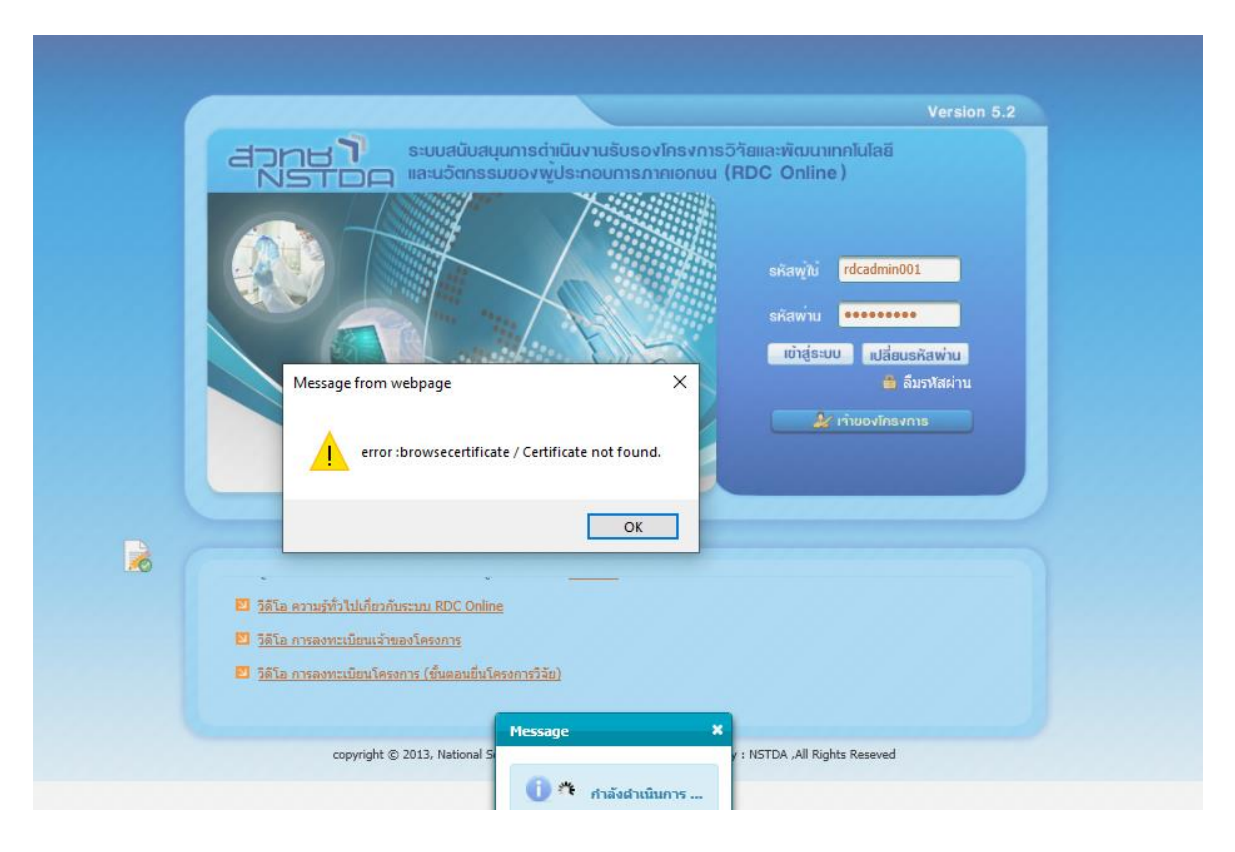

**คำตอบข้อย่อย 1.3** กรณีเป็น CD file ตรวจสอบว่าได้ import certificate ลงเครื่องที่จะใช้งานระบบหรือไม่ กรณีใช้ token ตรวจสอบว่าได้เสียบตัว token หรือไม่ **คำถามข้อย่อย 1.**4 กรณีปรากฏข้อความ "EB054 : ไม่อนุญาตให้ใช้งานเนื่องจากระบุรหัสผ่านไม่ถูกต้องหลายครั้ง (ปรากฏว่า "รหัสผู้ใช้ และ รหัสผ่าน เป็น xxxxxxxxx) จะดำเนินการอย่างไร (ดังรูป)

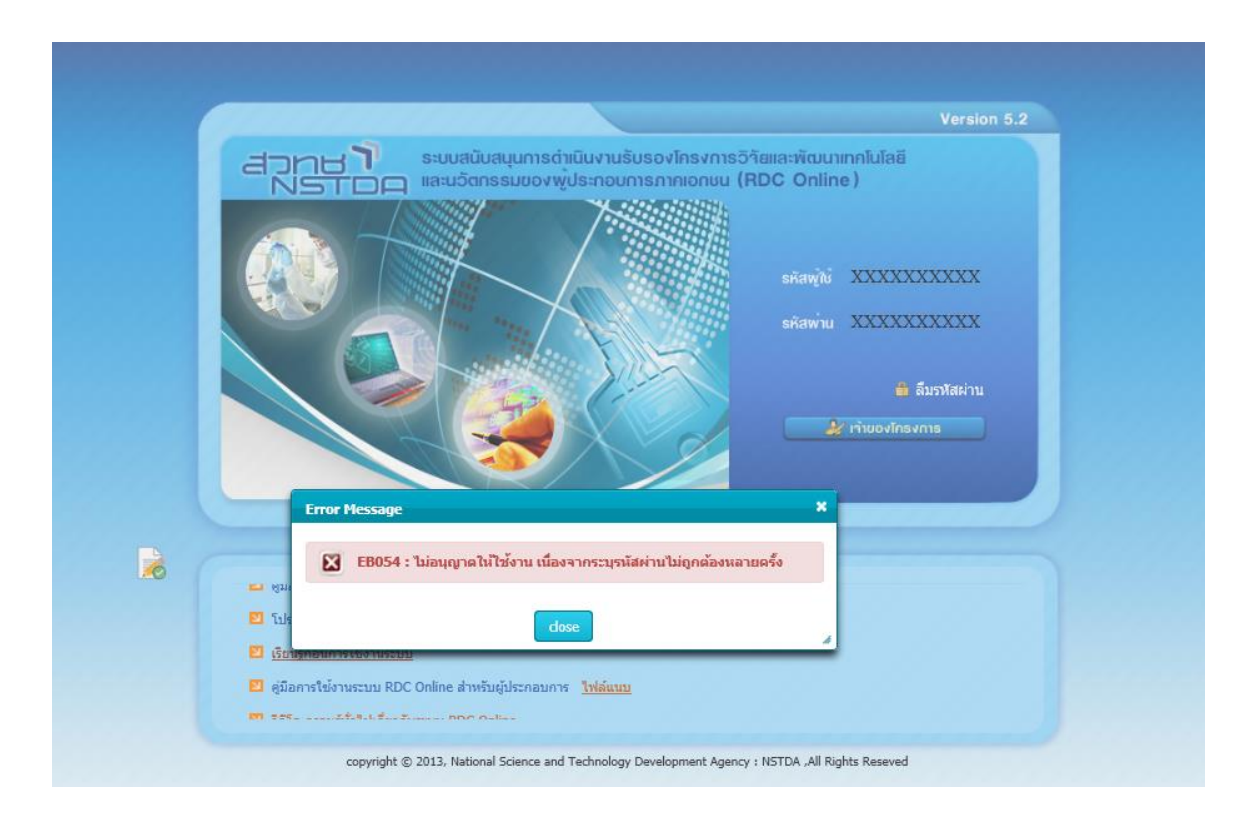

**คำตอบข้อย่อย 1.4** สาเหตุเนื่องจากผู้ใช้งานกรอก "รหัสผ่าน" ไม่ถูกต้องเกิน 3 ครั้ง ระบบจึงล็อก ผู้ใช้งานไม่สามารถ login เข้าระบบ ดังนั้นจะต้องติดต่อ สวทช. ผู้ใช้งานต้องส่งเอกสารสำเนาบัตรประชาชนของผู้ใช้งาน พร้อมแจ้ง รหัสผู้ใช้ เพื่อเจ้าหน้าที่ Help Desk ของระบบ RDC Online ตรวจสอบและดำเนินการปลดล็อก **คำถามข้อย่อย 1.5** กรณีปรากฏข้อความ"EB052 : ผู้ใช้เข้าใช้ระบบแล้ว ไม่สามารถเข้าใช้งานซ้ำได้"จะดำเนินการอย่างไร (ดังรูป)

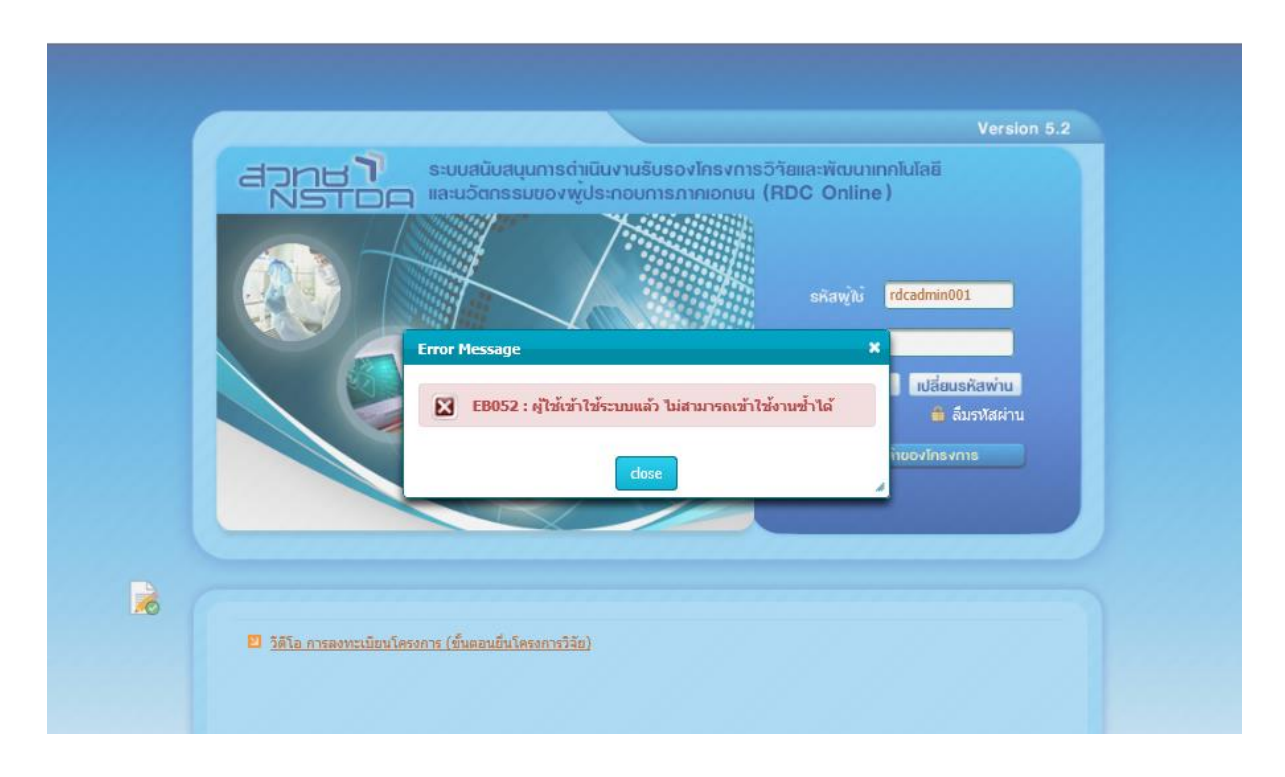

**คำตอบข้อย่อย 1.5** สาเหตุเนื่องจากผู้ใช้งานออกจากระบบไม่ถูกต้อง ได้แก่ การปิดหน้าจอ หรือ การ refresh URL หรือ การกดปุ่ม back หรือ ทิ้งหน้าจอโดยไม่มีการใช้งานนานเกินกว่า 30 นาที

แนวทางปฏิบัติและวิธีการแก้ไข คือ ผู้ใช้งานสามารถกลับเข้าใช้งานได้ใหม่อีกครั้ง เมื่อระยะเวลาผ่านไป 30 นาที แต่หาก เกินกว่า 30 นาที แล้วยังไม่สามารถเข้าใช้งานระบบได้ ให้ติดต่อเจ้าหน้าที่ สวทช. ให้ดำเนินการปลดล็อก ทั้งนี้ผู้ใช้งานต้องส่ง เอกสารสำเนาบัตรประชาชนของผู้ใช้งาน พร้อมแจ้งรหัสผู้ใช้ มาทาง e-mail : <u>rdconline@nstda.or.th หรือ</u> <u>ifs-rdi@nstda.or.th</u>

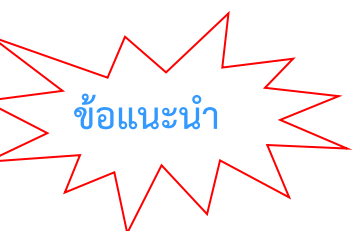

### กรณี login โดยกรอกข้อมูล "รหัสผู้ใช้" และ "รหัสผ่าน" แล้ว แต่ไม่สามารถเข้าระบบได้

ควรตรวจสอบ "รหัสผู้ใช้" และ "รหัสผ่าน" ว่ากรอกข้อมูลถูกต้องหรือไม่ ทั้งนี้ขอให้ตรวจทานการใช้ ตัวอักษรตัวเล็ก ตัวใหญ่ หรือ การติด CAPS Lock หรือ การเปลี่ยนภาษาถูกต้องหรือไม่ โดยผู้ใช้งานควร กรอกข้อมูล รหัสผู้ใช้ และ รหัสผ่าน ในทุกครั้งที่ต้องการ login เข้าระบบ (ไม่แนะนำใช้วิธี copy และ paste) คำถาม: 2 ไม่สามารถเข้าใช้งานระบบได้ ระบฟ้อง error :browsecertificate/Internal process error.[The SLS

Provider id <mark>sp-e55dd261-9a85-4ab9-9d0f-f4562d4839e3</mark> not start or not install.] ดังรูป หมายเหตุ : สำหรับ id (ตาม highlight สีเหลืองข้างต้น) จะเปลี่ยนข้อมูลไปตามเครื่องคอมพิวเตอร์

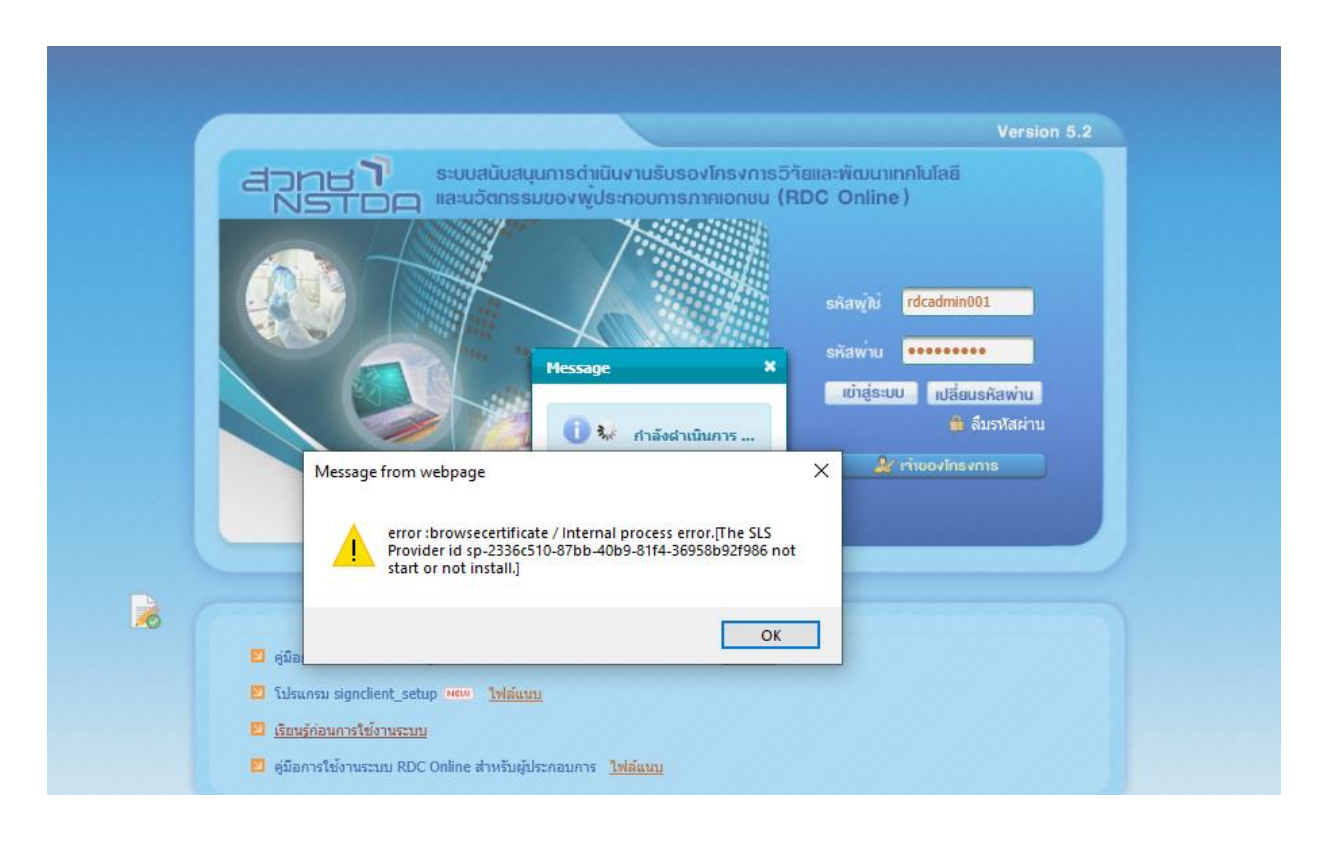

- คำตอบ : 2 สาเหตุเกิดจากตัว sign client หยุดการเชื่อมต่อ ผู้ใช้งานต้องปิดและเปิดตัว sign client ใหม่โดยทำได้ตาม ขั้นตอนดังนี้
  - ปิด sign client โดยไปที่ ด้านล่างซ้ายของคอมพิวเตอร์ หมายเลข 1 show hidden icons > ไปที่สัญลักษณ์ รูปกุญแจสีเขียว คลิ๊กขวาเลือกไปที่ Exit เพื่อทำการปิดตัว sign client ดังรูป

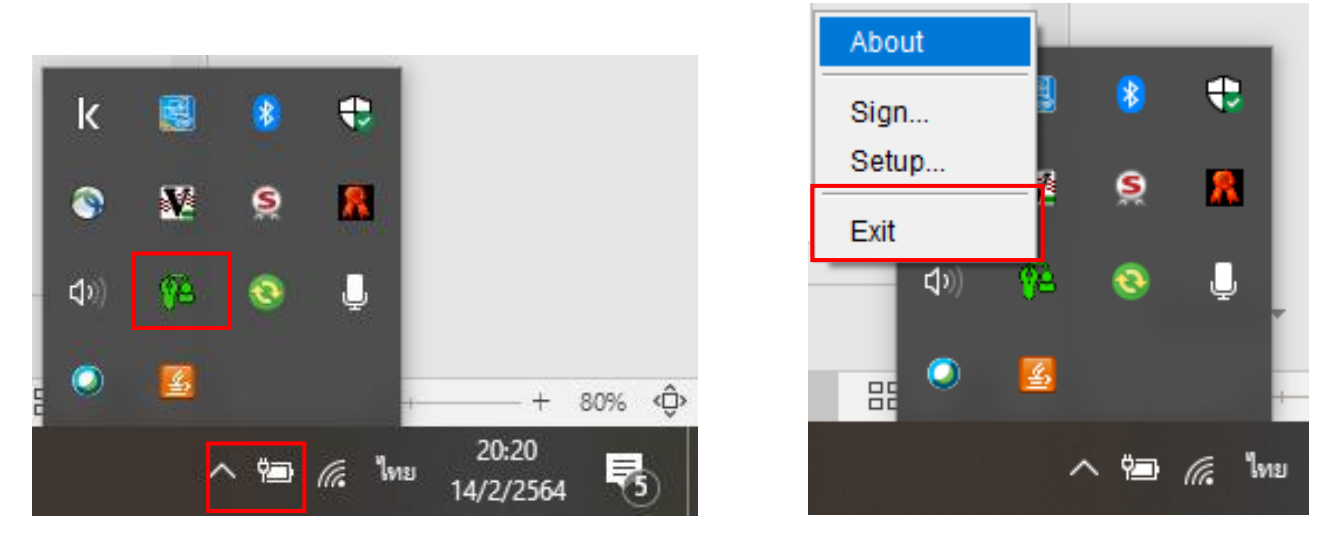

2. ไปที่เมนู start พิมพ์ sign client เมื่อปรากฏสัญลักษณ์ sign client ให้คลิ๊กเปิดตัว sign client ขึ้นมา

คำถาม : 3 กรณีระบบแจ้ง "Certificate กำลังจะหมดอายุกรุณาลงทะเบียนต่ออายุ" จะดำเนินการอย่างไร ดังรูป

| <u>File Edit View History Bookmarks</u>                                                                                                    | Iools Help                                                                                              | - 🗇 🗙                                               |
|----------------------------------------------------------------------------------------------------|----------------------------------------------------------------------------------------------------|-----------------------------------------------------|
| 🥆 ระบบสนับสนุนการสำเนินงาน 🗙                                                                                                    | □ Deshboard - mySupport × +                                                                             |                                                     |
| ( ) I https://www.rdconi                                                                                                    | ne.nstda.or.th/rdconline/app/main.uhtmi?requesttoken=Z1lqAnqAb6amsuEbo6cgYAJUOh907YPAGQLjdGf C C Search | ☆ 🖻 🛡 🖡 🕱 🚍                                         |
|                                                                                                    | รดำเนินงานธับรองโกรงการวิวัยและพัฒนาเทคโนโลยี<br>เรกาคเอกมน (RDC Online)                                | หูไข้งาน : rdcadmin001 (นางสาวสุธาทิพม์ โชดิศักดิ์) |
| <ul> <li>การจะระเบียนและอยุมีมีผู้ใช้กาน</li> <li>การบันสึก Cardificate สำหรับมูโน้<br/>กาน</li> <li>การบันสึก Cardificate สำหรับมูโน้<br/>กาม</li> <li>การบันสึกในแนะสำหรับสา และสัก<br/>เมื่อกมักโหละเขา</li> <li>การบันสึกก็โหนะรักษณ์และโยเสร็จรัย<br/>เป็น</li> <li>การบันสึกก็ประมรักษณ์และโยเสร็จรัย<br/>การบันสึกก็ประมรักษณ์และโยเสร็จรัย<br/>การบันสึกก็ประมรรม<br/>ส่วนสุมธุริกษารัฐรัย</li> <li>การบันสึกก็ประมรรม<br/>ประมรรมส์เหลาการรัฐรัย<br/>การบันสึกกับการวัฐรัย</li> <li>การบันสึกก็ประมรรม<br/>ประมรรมส์เหลาการ<br/>รายสาม</li> <li>รายสาม</li> <li>ร่อมูลกับฐาน</li> <li>การกำระบบ</li> <li>สอบการกะบบ</li> </ul> | รัสอวาม *<br>() Certificate กำลังงามผลยาญ กฎกาลงหะเน็ยแต่อยาญ<br>โต                                     |                                                     |

ค**้าตอบ: 3** ตรวจสอบข้อมูลเกี่ยวกับ Certificate ที่ซื้อมาจาก CA Provider (TOT หรือ CAT) ว่าวันสิ้นสุดอายุการใช้ งานเมื่อไหร่ โดยเช็คได้ตามขั้นตอนดังนี้

1. ไปที่ Browser IE ที่ Menu bar =>Tools ดังรูป

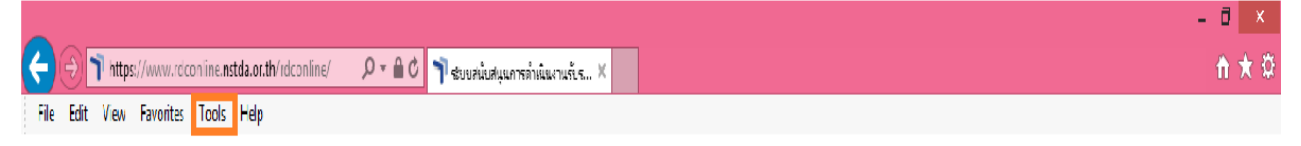

2. กดที่ Tools => Internet option ดังรูป

| 🍒 Home - NSTDA Portal 🤞 | Delete browsing history<br>InPrivate Browsing<br>Turn on Tracking Protection                                                                                                    | Ctrl+Shift+Del<br>Ctrl+Shift+P | hotisak - Outloo                      | 7 ระบบสนับสนุนการดำเนินงาร                       | นรับ 🌱 RDC หน้าเพจ 🤺 RDC On                                                                               | line-เก่า 취 pabi2 |
|-------------------------|----------------------------------------------------------------------------------------------------|--------------------------------|---------------------------------------|--------------------------------------------------|----------------------------------------------------------------------------------------------------|-------------------|
|                         | ActiveX Filtering<br>Fix connection problems<br>Reopen last browsing session<br>Add site to Apps                                                                                              |                                | บสนับสนุนการต่า<br>มวัตกรรมของพู      | เนินงานรับธองโครงการวิศั<br>ประกอบการภากเอกชน (R | Versio<br>ໂຍແລະທັດນະເກດໂບໂລຍີ<br>IDC Online )                                                             | n 5.2             |
|                         | View downloads<br>Pop-up Blocker<br>Windows Defender SmartScreen Filter<br>Manage media licenses<br>Manage add-ons<br>Compatibility View settings<br>Subscribe to this feed<br>Feed discovery | Ctrl+J<br>><br>>               |                                       |                                                  | ธกิสพู่ใช้<br>ธกิสพู่ใช้<br>เข้าสู่ระบบ เปลี่ยนธกิสพ่าน<br>เข้าสู่ระบบ เปลี่ยนธกิสพ่าน<br>มีรื่อมราโสผ่าน |                   |
|                         | Performance dashboard<br>F12 Developer Tools<br>OneNote Linked Notes<br>Send to OneNote                                                                                                    | Ctrl+Shift+U                   |                                       |                                                  |                                                                                                    |                   |
|                         | Report website problems<br>Internet options                                                                                                    | การลงทะเมือนโครงการ            | <u>งการ</u><br>โข้นตอนยินโครงการวิจัย | ŭ                                                |                                                                                                    |                   |

3. กด Internet option =>เลือก Content => Certificates จะปรากฏ Certificate ดับเบิลคลิ๊กไปที่ Certificate ดังรูป

| Internet Options ?                                                                                                    | ×                                                     | Internet Options ? ×                                                                                                    |
|----------------------------------------------------------------------------------------------------|-------------------------------------------------------|----------------------------------------------------------------------------------------------------|
| General Security Privacy Content Connections Programs Advance                                                                                                    | ced                                                   | General Security Privacy Content Connections Programs Advanced                                                                                                    |
| Home page                                                                                                    | - 11                                                  | Certificates                                                                                                    |
| To create home page tabs, type each address on its own line.                                                                                                    |                                                       | Use certificates for encrypted connections and identification.                                                                                                    |
|                                                                                                    |                                                       | Clear SSL state Certificates Publishers                                                                                                    |
| Use current Use default Use new tab                                                                                                    |                                                       | AutoComplete                                                                                                    |
| Startup                                                                                                    | - 11                                                  | for you.                                                                                                    |
| Start with tabs from the last session     Start with home page                                                                                                    |                                                       | Feeds and Web Slices                                                                                                    |
| Tabs                                                                                                    | - 1                                                   | Feeds and Web Slices provide updated Settings                                                                                                    |
| Change how webpages are displayed in tabs. Tabs                                                                                                    |                                                       | read in Internet Explorer and other programs.                                                                                                    |
| Browsing history                                                                                                    | - 11                                                  |                                                                                                    |
| Delete temporary files, history, cookies, saved passwords, and web<br>form information.                                                                                                    |                                                       |                                                                                                    |
| Delete browsing history on exit                                                                                                    |                                                       |                                                                                                    |
| Delete Settings                                                                                                    |                                                       |                                                                                                    |
| Appearance                                                                                                    |                                                       |                                                                                                    |
| Colors Languages Fonts Accessibility                                                                                                    |                                                       |                                                                                                    |
|                                                                                                    |                                                       |                                                                                                    |
|                                                                                                    |                                                       |                                                                                                    |
| OK Cancel Appl                                                                                                    | у                                                     | OK Cancel Apply                                                                                                    |
| OK Cancel Apple                                                                                                    | У                                                     | OK Cancel Apply                                                                                                    |
| OK Cancel Apple                                                                                                    | У                                                     | OK Cancel Apply Certificates                                                                                                    |
| OK Cancel Apple                                                                                                    | y                                                     | OK Cancel Apply Certificates X                                                                                                    |
| OK Cancel Apple                                                                                                    | y<br>Intended pu<br>Personal                          | OK Cancel Apply Certificates  Certificates  Certificates  Certification Authorities Trusted Root Certification                                                                                                    |
| OK Cancel Apple                                                                                                    | y<br>Intended pu<br>Personal<br>Issued                | OK Cancel Apply          OK       Cancel       Apply         Certificates       ×         ourpose: <al>       ×         Other People       Intermediate Certification Authorities       Trusted Root Certification ()         ITo       Issued By       Expiratio       Friendly Name</al>                                                                                                    |
| OK Cancel Apple                                                                                                    | y<br>Intended pu<br>Personal<br>Issued                | OK     Cancel     Apply       Certificates     ×       ourpose: <ai>     ×       Other People     Intermediate Certification Authorities     Trusted Root Certification       To     Issued By     Expiratio     Friendly Name       TIONAL SCIENC     TOT CA     6/30/2017     <none></none></ai>                                                                                                    |
| OK Cancel Apple                                                                                                    | y<br>Intended pu<br>Personal<br>Issued<br>NAT         | OK     Cancel     Apply       Certificates     ×       ourpose: <al>       Other People     Intermediate Certification Authorities     Trusted Root Certification       ITo     Issued By     Expiratio       TIONAL SCIENC     TOT CA     6/30/2017       TIONAL SCIENC     TOT CA     6/30/2016</al>                                                                                                    |
| OK     Cancel     Apple       Certificate     Certificate     Certificate       General     Details     Certification Path       Certificate     Information       This certificate has expired or is not yet valid.       Issued to:     NATIONAL SCIENCE AND TECHNOLOGY       DEVELOPMENT AGENCY                                                                                                    | y<br>Intended pu<br>Personal<br>Issued<br>NAT         | OK     Cancel     Apply       Certificates     ×       burpose: <ai>       Other People     Intermediate Certification Authorities     Trusted Root Certification ()       ITo     Issued By     Expiratio     Friendly Name       TIONAL SCIENC     TOT CA     6/30/2017     <none></none></ai>                                                                                                    |
| OK     Cancel     Apple       Certificate     Certificate     Certificate       General     Details     Certification Path       Certificate     Information       This certificate has expired or is not yet valid.       Issued to:     NATIONAL SCIENCE AND TECHNOLOGY<br>DEVELOPMENT AGENCY       Issued by:     TOT CA                                                                                                    | y<br>Intended pu<br>Personal<br>Issued<br>NAT         | OK     Cancel     Apply       Certificates     ×       ourpose: <ai>     v       Other People     Intermediate Certification Authorities     Trusted Root Certification ()       ITo     Issued By     Expiratio       Friendly Name     TIONAL SCIENC     TOT CA       6/30/2017     <none></none></ai>                                                                                                    |
| OK     Cancel     Apple       Certificate     Certification Path       Certificate     Information       This certificate has expired or is not yet valid.       Issued to:     NATIONAL SCIENCE AND TECHNOLOGY<br>DEVELOPMENT AGENCY       Issued by:     TOT CA       Valid from     6/29/2015                                                                                                    | y<br>Intended pu<br>Personal<br>Issued<br>NAT         | OK     Cancel     Apply                                                                                                    |
| OK     Cancel     Apple       Certificate     Certificate     Certificate       General     Details     Certification Path       Certificate     Information       This certificate has expired or is not yet valid.       Issued to:     NATIONAL SCIENCE AND TECHNOLOGY<br>DEVELOPMENT AGENCY       Issued by:     TOT CA       Valid from     6/29/2015       You have a private key that corresponds to this certificate.                                                                                                    | y<br>Intended pu<br>Personal<br>Issued<br>NAT         | OK     Cancel     Apply       Certificates     ×       ourpose: <al>       Other People     Intermediate Certification Authorities     Trusted Root Certificatior       ITo     Issued By     Expiratio       Friendly Name     Ito       ITO     Issued By     Expiratio       Friendly Name     Ito       ITO     Issued By     Expiratio       Friendly Name     Ito       TONAL SCIENC     TOT CA       6/30/2015     «None&gt;</al> |
| OK     Cancel     Apple       Certificate     Certificate     Certificate       General     Details     Certification Path       Image: Certificate     Information       This certificate     has expired or is not yet valid.       Issued to::     NATIONAL SCIENCE AND TECHNOLOGY<br>DEVELOPMENT AGENCY       Issued by:     TOT CA       Valid from     6/29/2015       You have a private key that corresponds to this certificate.                                                                                                    | y<br>Intended pu<br>Personal<br>Issued'<br>NAT<br>MAT | OK     Cancel     Apply                                                                                                    |
| OK     Cancel     Apple       Certificate     Certificate     Certificate       General     Details     Certification Path       Image: Certificate     Information       This certificate     has expired or is not yet valid.       Image: Certificate     Information       Image: Certificate     has expired or is not yet valid.       Image: Certificate     Image: Certificate       Image: Certificate     Image: Certificate       Image: Certificate <t< th=""><th>y<br/>Intended pu<br/>Personal<br/>Issued<br/>NAT<br/>NAT</th><th>OK     Cancel     Apply</th></t<> | y<br>Intended pu<br>Personal<br>Issued<br>NAT<br>NAT  | OK     Cancel     Apply                                                                                                    |
| OK     Cancel     Apple       Certificate     Certification Path       Image: Certificate Information       This certificate has expired or is not yet valid.       Issued to:     NATIONAL SCIENCE AND TECHNOLOGY<br>DEVELOPMENT AGENCY       Issued by:     TOT CA       Valid from 6/29/2015 to 6/30/2016            You have a private key that corresponds to this certificate.   Issuer Statement                                                                                                    | y<br>Intended pu<br>Personal<br>Issued<br>NAT<br>NAT  | OK Cancel Apply     Certificates     surpose: <a href="https://www.endiate.certification.authorities"> </a> Other People   Intermediate Certification Authorities     Trusted Root Certification     ITO        ISsued By   Expiratio   Friendly Name   TIONAL SCIENC   TOT CA   6/30/2015        Intermediate durposes   mail, Client Authentication     View                                                                           |

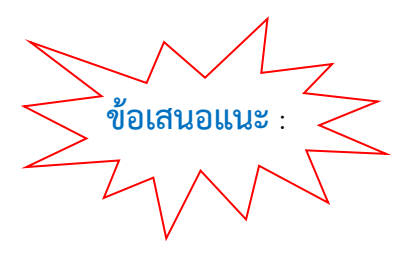

สามารถติดต่อขอใช้บริการ (ซื้อ) Certificate ก่อนที่จะหมดอายุได้ 3 เดือน แนะนำให้แจ้ง CA Provider (TOT หรือ CAT) ขอเป็น Password Certificate เป็น Password เดิม เพื่อผู้ใช้งานจะสะดวกในการจดจำข้อมูล และ ขอข้อมูล Back up Certificate

### จาก CA Provider (TOT หรือ CAT) มาพร้อมกันด้วย

#### คำถาม: 4 การต่ออายุ Certificate จะดำเนินการอย่างไร

**คำตอบ: 4** ในการต่ออายุ Certificate ผู้ใช้งานสามารถต่ออายุ Certificate ในระบบ RDC Online ได้เมื่อ Certificate หมดอายุ เช่น Certificate หมดอายุ วันที่ 30 มิ.ย. 59 (ไม่สามารถต่ออายุก่อนวันที่จะหมดอายุเพราะระบบจะมองไม่เห็น Certificate ใหม่ที่จะต่ออายุ) โดยผู้ใช้งานจะต้องดำเนินการตามขั้นตอนดังนี้

1. ผู้ใช้งานเข้าระบบผ่านหน้าจอสีม่วง ดังรูป

|                         | listing |                       |  |
|-------------------------|---------|-----------------------|--|
| รหัสพู้ใช้              | ระบบส   | ມັคຣແລະປຣັບປຣຸຈບົວມູລ |  |
| รหัสพาน                 | 5 1     | สำหรับเวาของโคร       |  |
| 📴 กลับหน้าหลัก 🏻 🗂 ลืมร | หัสผ่าน |                       |  |
| າບຳສູ່ຣະບບ ເປລີ່ຍນຣກັສາ | viu l   |                       |  |
|                         |         |                       |  |
| ADDIST 100 VINS VI      |         |                       |  |

 ผู้ใช้งานเลือก เมนู "การลงทะเบียนต่ออายุ Certificate" และคลิ๊กแว่นขยาย เพื่อค้นหา รหัสผู้ใช้งานที่ต้องการต่อ อายุ Certificate ดังรูป

|                                                                                                    |                         |                              | RDC011201  | การจงทะเบียนต่ออายุ Certificate | e ผู้ใช่งานเจ้าของโคร |
|----------------------------------------------------------------------------------------------------|-------------------------|------------------------------|------------|---------------------------------|-----------------------|
| ารสงทะเมือนเจ้าของโครงการ                                                                                       |                         | - รายชื่อผู้ใช้งานระบบ       |            |                                 | _                     |
| ศารองทะเมียบเจ้าของโครงการและ<br>ผู้ใช้งานเจ้าของโครงการ                                                        | ล่าสับพี ชื่อ - นามสกุล | รศัสษูไข่ เอษประจำด้าประบาทเ | E-mail     | CA Provider att                 |                       |
| # การองทะเมือนเพิ่มผู้ได้งานเจ้าของ<br>โครงการ                                                                  |                         |                              |            |                                 |                       |
| การสงทระเมียนเปลี่ยนแปลงหัสมูล<br>บร้ายสงโครงการ                                                                | มันทัก<br>มหลัก         |                              |            |                                 |                       |
| # การธงทะเมือบต่ออาถุ Cartificate<br>ผู้ไข้งานเจ้าของโครงการ                                                    | - Atomina               |                              |            |                                 |                       |
| * การตงทระเบียนอกเล็ก Certificate<br>ดีไว้งานเจ้าของโครงการ                                                     | วพัสมไข่ *              |                              |            |                                 |                       |
| <ul> <li>สอบถามสถานธการสงทรเมือนเจ้า</li> </ul>                                                                 | ตำนำหน่าชื่อ-ชื่อ       |                              | นามสกุล    |                                 |                       |
| ของโครงการ<br>เชิงเรื่                                                                                          | เลขประจำตัวประชาชน      |                              | วันหมดอายุ |                                 | 20.1                  |
| มนจกการของเพยาแนบเลขาอมุลยู<br>ดิดต่อโตรงการ (กรณีผู้ดิดต่อเดิม                                                 | ต้าแหน่ง                |                              |            | 1104                            |                       |
| ลาออกหรือไม่ได้ทำหน้าที่สัตต่อ<br>แล้วไ                                                                         | โทรศัพท์                |                              | โทรสาร     |                                 |                       |
| ing ing the second second second second second second second second second second second second second second s | E-mail                  |                              |            |                                 |                       |
|                                                                                                    |                         |                              |            |                                 |                       |
|                                                                                                    |                         |                              |            |                                 |                       |

# คลิ๊กเลือก ผู้ใช้งานที่ต้องการ ดังรูป

| ระบบสนับสนุนการดำเนิน<br>ระบบสนับสนุนการดำเนิน                                                                                                    |       | testadconiae.nstda.or.t                  | ข้อมูลใบรับรอ<br>h-42/rdcapp/spp/zoernme | งของผู้ใช้งาน<br>inalitesDynami | - Internet Explor<br>exsocm?&requiritte | er<br>kens W/65KuUW(I/DaN    | 🗕 🗖 🔜                           | าม : userjw001 (นายสำหรัสไข สัยเจริญ<br>เม |
|----------------------------------------------------------------------------------------------------|-------|------------------------------------------|------------------------------------------|---------------------------------|-----------------------------------------|------------------------------|---------------------------------|--------------------------------------------|
| <ul> <li>ทารแจทระเป็ยแล้วของโครงการ</li> <li>คารแลงระเบียนเจ้าของโครงการ<br/>ผู้ได้งานเจ้าของโครงการ</li> <li>คารแองระเบียนเพิ่มผู้ใน่จำแน่ร้ายอง<br/>โครงการ</li> </ul> |       | รหัสผู้ใช้งา<br>เดชประจำ6<br>ชื่อ-นามสกุ | น<br>ลัวประชาปน<br>เล                    |                                 | 1)H                                     |                              |                                 | น Certificate ผู้ใช้งานเจ้าของโครงกา<br>สม |
| <ul> <li>การสงกระบยาเมลยาสามสามสุด</li> <li>เจ้าของโครอการ</li> <li>การสงกระบียนต่ออาธุ Certificate</li> <li>เจ้าของกระบียนต่ออาธุ Certificate</li> </ul>                | สำลัง | รพัสสุรีทัสาน 0                          | เลยประจำตัว<br>ประชาชน จ                 | มีอา<br>นาม                     | วันที่ยื่นต่า<br>รัตถุ จ                | วันที่ออก<br>(Certificate) จ | วันที่หมดนาย<br>(Certificate) จ |                                            |
| <ul> <li>ปาการลงทระมียนอกเล็ก Certificate</li> <li>ผู้ใช้งานเจ้าของโครงการ</li> </ul>                                                                                    | 1     | userjw002                                | 1-5350-75767-66-8                        | นางสาว<br>มธุรส<br>เกิดงาม      | 03/05/2559                              | 21/03/2559                   | 21/03/2560                      |                                            |
| สอนอาบสลานหาระดงทะเมื่อนเข้า<br>ของโครงการ                                                                                                    |       |                                          | 10 10 1                                  | / 1 (1                          | record) 💽 🛃                             |                              |                                 |                                            |
| ชินที่อาการสอบได้ยายเป็องข้อมูลคู่<br>คิดตอโตรงการ (กรณีผู้ติดข้อเดิม<br>ยางอาการ์อไปได้ทำหน้าที่ติดขอ<br>แต่?)     ออกจากระบบ                                           |       |                                          |                                          |                                 |                                         |                              |                                 |                                            |

# 4. ตรวจสอบข้อมูลของผู้ใช้งานที่ต้องการจะต่ออายุ Certificate ดังรูป

|                                                                                                    | 10.00                                                                                                    |                                                                                                 | RDC011201             | : การองหะเมื่อแต่ออายุ Certificate ค | ไปงานเจ้าของโด |
|----------------------------------------------------------------------------------------------------|----------------------------------------------------------------------------------------------------|-------------------------------------------------------------------------------------------------|-----------------------|--------------------------------------|----------------|
| กรองทะเมือนเจ้าของโครงการ                                                                                                    | - ผู้ใช้งานระบบ                                                                                                    | 2                                                                                               |                       |                                      |                |
| ศารแสงทระเบอนเหาของนครงการและ<br>ผู้ใช้งานเจ้าของโครงการ                                                                                                    | ราทัสญ์ใช้ 🔦                                                                                                    | userjw002                                                                                       |                       |                                      |                |
| ■ การลงทะเบียนเพิ่มผู้ใบ้งานเจ้าของ<br>โครงการ                                                                                                    | ด้าน่าหน้ายี่ล-ซื้อ<br>เลขประจำตัวประชาชน                                                                                                   | มางสาว<br>1-5350-75767-66-8                                                                     | นามสกุล<br>วันหมดอายุ | ເກັດຄານຈັດs<br>01/05/2561            |                |
| + การลงทะเบียนเปลี่ยนแปลงช่อมูล<br>เจ้าของโครงการ                                                                                                    | ส่วนหน่อ                                                                                                    | นักวิจัย                                                                                        | Datestory             |                                      |                |
| + การดงทะเมียนต่ออายุ Certificate<br>ผู้ใช้งานเจ้าของโครงการ                                                                                                    | โจเรศัพท์<br>E-mail                                                                                                    | 0-2333-8955<br>scctest01@gmail.com                                                              | โทรสาร                | 0-2333-8956                          |                |
|                                                                                                    |                                                                                                    |                                                                                                 |                       |                                      |                |
| <ul> <li>การลงทะเบียนอกเล็ก Certificate</li> <li>ผู้ไปงานเจ้าของโครงการ</li> </ul>                                                                                                    |                                                                                                    |                                                                                                 |                       |                                      |                |
| การสงหระเบียนขกเด็ก Certificate<br>ผู้ไข้ง่านเจ้าของโครงการ<br>สอบถามสถานรกรลงหมุ่มขึ้นเจ้า<br>ของโครงการ                                                                                                    | 🔶 * ที่อยู่ (ที่ตัดต่อได้)                                                                                                    |                                                                                                 |                       |                                      |                |
| กรรมหะเมือบอกเล็ก Certificate<br>ผู้ไข้งานเจ้าของโครงการ<br>สอมงามสอานะการลงทะเบ็ตนเจ้า<br>ของโครงการ<br>บันทึกการของได้ยานเปลงข้อมุลญี<br>ดัยอ่ะโครงการ (ครณีผู้อีดอ่อมนีย)<br>ลาองการอิบไปได้ท่างนำที่ติดต่อ          | * ที่อยู่ (ที่ติดต่อไม่)                                                                                                    | นักส์ ระบุ Digital Certificate ที่ขอดงทะเมียนใช้งาน                                             | <del></del>           |                                      |                |
| การองหะเบียบเขกเล้ก Certificate<br>ผู้ไปงานเจ้าของโครงการ<br>สอมถามสถานะการลงทะเบียนเจ้า<br>ของโครงการ<br>บันทึกการของได้ถนนไดงชัอนุดยู่<br>ดัยอ่าโครงการ (ครณีผู้อัดอ่อนอื่ม<br>ลาองการอิไปได้ทำหน้าที่ถืดต่อ<br>แต้ว) | <ul> <li>ที่อยู่ (ที่ติดต่อไม่)</li> <li>ข้อมูดใบรับรองอิเล็กทรอบ<br/>ข้อมูดในรับรองอิเล็กทรอบิกส<br/>เลขประจำตัวประชายป/เลขาตบ์</li> </ul> | นิกส์ ระบุ Digital Certificate ที่ขอดงทะเป็ยบให้งาน<br>ให้ใช้งาน<br>iยบมิดับุคคล (9937541608748 | <del></del>           |                                      |                |

5. เลือก CA Provider และตรวจสอบความถูกต้องของข้อมูลใบรับรอง (Certificate) ดังรูป

|                                                                                                    | RDC011201 : nrs                                                                                                    | ลงทะเบียนต่ออายุ Certificate ผู้ใช้งามเข้าของโครงกา |
|----------------------------------------------------------------------------------------------------|----------------------------------------------------------------------------------------------------|-----------------------------------------------------|
| การสงทรเป็ยแจ้วนองโครงการ                                                                                                    | ข้อมูลใบรับรองอิเล็กหรอนิกส์ที่ให้ง่าน<br>เลขประจำตัวประชาชน/เลขาะเบียนนี้ตินุดคล 9907541608748<br>ชื่อผู้ขอใบรับรองอิเล็กหรอนิกส์ บริษัท JW ชานยนต์ จำกัด<br>หน่วยงาน |                                                     |
| <ul> <li>การสารเปลี่ยวและสมอร์สอบูล</li> <li>การละพระเป็ดบล์ลอกุณ Cettificate</li> <li>ผู้ใน้จ้าวแจ้าของโสรงการ</li> <li>ผู้ใน้จ้าวแจ้าของโสรงการ</li> <li>ผู้ใน้จ้าวแจ้าของโสรงการ</li> <li>ผู้ใน้จ้าวแจ้าของโสรงการ</li> <li>ผู้ใน้จ้าวแจ้าของโสรงการ</li> <li>สองยามและการสารเสียงแจ้า<br/>ของโครงการ</li> </ul> | ข้อมูลในรับสวงอีงอักพรองโคสโหม (ส่วนดับต่อสวง)<br>CA Provider * กรุณาระบุ                                                                                              |                                                     |
| # บันทึกการขอมได้ขามเปิดหรือมูลผู้<br>ต้อส่วไดรมาร (กรณีผู้ติดส่วนยัน<br>ผาออกหรือไปใต้กำหน้าที่สิดต่อ<br>แต่ว)<br>ออกจากระบบ                                                                                                    | ชื่อผู้ขอใบรับรองอิเล็กหรอนิกส์<br>หน่วยงาน<br>รับที่ออกใบรับรอง วับพบตอายุ<br>ชื่อผู้ออกใบรับรอง<br>Thumborint                                                        |                                                     |

6. เลือก CA Provider ตามที่ผู้ใช้งานซื้อมา (TOT หรือ CAT) กดปุ่ม "ตรวจสอบข้อมูลใบรับรอง" ดังรูป

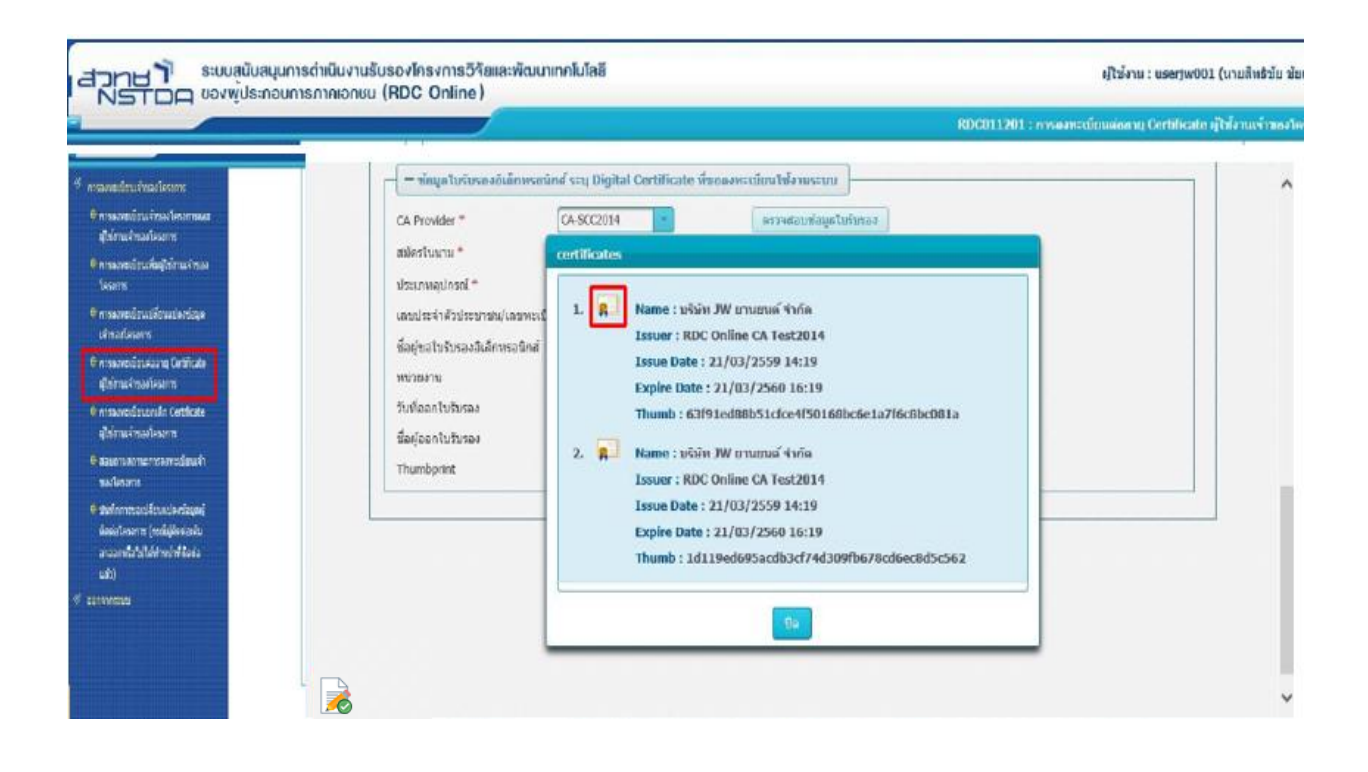

 คลิ๊กปุ่ม "ตรวจสอบข้อมูลใบรับรอง" เพื่อเลือก Certificate สำหรับการใช้งานและระบบจะแสดงข้อมูล Certificate มาให้ โดยคลิ๊กไปในรูปใบประกาศ ข้อมูล Certificate จะปรากฏ ดังรูป

| <ul> <li><sup>6</sup> manufruðnaðarm</li> <li><sup>6</sup> manufruðnaðarman</li> <li><sup>6</sup> Menufruðnaðarman</li> </ul>                                                                                                    | - "พัฒนูลใบรับระตออัเล็กพระต<br>CA Provider *                                                                                                    | นิทธ์ ระบุ Digital Cortificate ที่ขอดงหะเนียนไข้งามระบบ<br>CASCC2014 รายหลือบที่อนุธใบกับทอง                                                                                                    |  |
|----------------------------------------------------------------------------------------------------|----------------------------------------------------------------------------------------------------|----------------------------------------------------------------------------------------------------|--|
| <ul> <li>en manené puskégér na kinas<br/>ksem</li> <li>en manené puskégér na kinas<br/>urhantissem</li> <li>en manené manené puskégér (anti-<br/>gér na kinasin<br/>gér na kinasin<br/>en manené puskés en m</li> <li>en manené puskés en m</li> <li>el asam somer manedeuch<br/>makésem</li> </ul> | สมโครโบมาม *<br>ประเภทลุปกรณ์ *<br>เลอประจำคัวประบาทมุ(เลขทะเป<br>ซึ่งอยู่ขอใบรับรองอันดักหรอนิกดั<br>หน่วยงาน<br>วันที่ออกใบวัยรอง<br>สื่อผู้ออกในวัยรอง<br>Thumbprint | certificates          I.       R.         Name : b%in JW Imurus % hris         Issuer : RDC Online CA Test2014         Issue Date : 21/03/2559 14:19         Explice Date : 21/03/2560 16:19         Thumb : 63f91ed88b51cfce4f50168bc6e1a7f6c8bc081a         2.       R.         Name : b%in JW Imurus 4vina         Issuer : RDC Online CA Test2014 |  |
| • Stationneau Standoniaguaj<br>Saini Inarra (máigheantu<br>aruanta Státicheant Saini<br>aruanta Státicheant Saini<br>aruanta<br>aruanta                                                                                                    |                                                                                                    | Issue Date : 21/03/2559 14:19<br>Expire Date : 21/03/2560 16:19<br>Thumb : 1d119ed695acdb3cf74d309fb678cd6ec8d5c562                                                                                                    |  |

ระบุสมัคร (ต่ออายุ) ในนาม บุคคลธรรมดา หรือ นิติบุคคล และ ระบุประเภทอุปกรณ์ Certificate ในรูปแบบ
 PKI File หรือ PKI Smart Card หรือ PKI Token ที่จะนำมาใช้งานให้ถูกต้อง ตามข้อมูลของ Certificate ที่ซื้อมา

|                                                                                                    |                                                                                                    |                                                                                | s igena nuce i noa levan |
|----------------------------------------------------------------------------------------------------|----------------------------------------------------------------------------------------------------|--------------------------------------------------------------------------------|--------------------------|
| การองออร์กระวัดสมโดยการ<br>6 การองออร์กระวัดสมโดยการออ<br>ผู้สำระเจ้าหลงใหม่สะสา<br>6 การองคอมีรามส์เหมือนสะสา<br>โอเลสาร<br>9 การองคอมีรามสัญญา<br>6 การองคอมีรามสัญญา<br>6 การองคอมีรามสัญญา<br>6 การองคอมีรามสัญญา<br>6 การองคอมีรามสัญญา<br>6 การองคอมีรามสัญญา<br>6 ครองคอมการการอากอย์คนค้า | CA Provider *<br>สบัตรไหนาน *<br>ประเภทอุปกรณ์ *<br>เอลประจำเมืองช่วยอายานปูเลขเขรเปิร<br>ข้อเรื่ออใบรับรองอิเล็กษาอรไหล้<br>หน่วยงาน<br>วิณที่ออกใบรับรอง<br>ปีอยู่ออกใบรับรอง<br>Thumbprint | CA-SCC2014                                                                     |                          |
| ອອດໂອລາກປ<br>6 ອັນກິດການແລະເຊັດແມ່ນເກີດຊາຍຸມ<br>ອົນຈະປະການ (ເກຍຊີນີອີກັດເປັນ<br>ແລະເຊັນໃນໃຫ້ການໃຫ້ໃຫຍ່ມ<br>ແລະການການນ                                                                                                    |                                                                                                    | เจ้าของโครงการ ดวทะเบ็อนดุไข้กรบบ แนบนอกสาหและอื่นแบบค่าทอ<br>เป็นที่ก เพียนมู |                          |

|                                                                                                    |                      |                        |                                     | RDC011201 : miseance | บัฒนต่อสาญ Certificate ผู้ให้สามเข้าหล |
|----------------------------------------------------------------------------------------------------|----------------------|------------------------|-------------------------------------|----------------------|----------------------------------------|
| And a second second second second second second second second second second second second second second second | AISUTETING           | A-A312-4T002-14-8 25/4 | דר התמורים את היצובן ארוזכאהו נכוער | na -                 | 1                                      |
| exection characteristic                                                                                        |                      |                        |                                     |                      |                                        |
| านอยปร้อมจำหลางและ<br>ได้คนสำหลางการ                                                                           |                      |                        | = รายมีอยู่ใช้งานระบบ               |                      |                                        |
| รมงหม่อนที่หญิงได้แห่งรอง<br>รมการ                                                                             | ล่าสันที่ มีล-       | -หามสกุล รหัสดุไป      | และหน้ามล่าดังน้อยสาขสน             | Email                | DA Provider anu                        |
| ารสารหม่อาจาร์อีกหมายจะร้อมส<br>สารอย่างสราช                                                                   |                      |                        |                                     |                      |                                        |
| รดงชนบังนะและ หมู Certificate<br>วังกระจำรอดวัดสอาช                                                            | มีนทัก               |                        |                                     |                      |                                        |
| รมหะเมือบอกมัก Cetificate<br>ที่ภาพจำรงกรีคมาท                                                                 | - ผู้ใช้งานระบบ      |                        |                                     | ~                    |                                        |
| และกระดูการการกระบบมีสมเจ้า<br>หนึ่งกระการ                                                                     | รมัสมาน *            |                        | ชันบินรหัสผ่าน                      | •                    |                                        |
| efterment founderlaged                                                                                         | ค่านำหน้าชื่อ-ชื่อ * | นางสาว 🗾 โมธุรส        | นามสกุล *                           | เกิดงามจัดร          | )                                      |
| หลไหมาท (หมีผู้ให้ผ่องใน<br>                                                                                   | เลขประจำตัวประชาชน * | 1-5350-75767-66-8      | วันหมดอายุ *                        | 01/05/2561           |                                        |
| b)                                                                                                    | ร่านหน่อ *           | นิกวิจัย               |                                     |                      |                                        |
| NCON                                                                                                    | โทรศัพย์ *           | 0-2333-8955            | โพรสาช                              | 0-2333-8955          |                                        |
|                                                                                                    | E-mail *             | soctast01@gmail.com    |                                     |                      |                                        |

9. คลิ๊กปุ่ม "บันทึก" ระบบจะแสดงข้อมูล "บันทึกข้อมูลเรียบร้อย" ดังรูป

10.คลิ๊กปุ่ม "บันทึก" ระบบจะแสดงข้อมูล "บันทึกข้อมูลเรียบร้อย" ดังรูป

|                                                                                                    | KOLOT POL : HYNAMALDINA                                                                          | na ili certificate il cas internasi nesi |
|----------------------------------------------------------------------------------------------------|--------------------------------------------------------------------------------------------------|------------------------------------------|
| <ul> <li>พาณาองประเทศโทยร้างมาโครงกาย<br/><ul> <li>พาณาองประเทศไทยร่างมา</li></ul></li></ul>                                                   | — ข่อมูลไปเริ่มรองอิเล็กหรอบิกส์ เรามุ Digital Certificate ท่าลองหะเขิมปรังหมระบบ<br>CA Provider |                                          |
| C massetallauszan Getiltuko<br>Geimadinaurinam<br>O massetallausinait Getiltuko<br>Getinadinaurinamandiaurin<br>G azartukomam<br>G azartukomam | หน่วยงาน<br>วินที่ผลกไปวันรอง โมวินที่หมดอายุ<br>รื่อยู่ออกในวันรอง โ<br>Thumbprint โ            |                                          |
| <ul> <li>stationen zuskowianskappi<br/>desistowen (misijkolosia)<br/>waarde fulktive fisis<br/>uite)</li> <li>zerrenenen</li> </ul>            | เจ้าของโครงการ                                                                                   | Ţ                                        |

|                                                                                                    |                                                                                                    |                           |                                                                                                    |                                       | RECEIPTION     | namilining of | ere di |
|----------------------------------------------------------------------------------------------------|----------------------------------------------------------------------------------------------------|---------------------------|----------------------------------------------------------------------------------------------------|---------------------------------------|----------------|---------------|--------|
| and to the factors                                                                                                    | अव्यति संक                                                                                                    | G                         | Tulburnas                                                                                                    |                                       | she umi tiae   | estates       | ų.     |
| en el presente en el composition de la composition de la compos                                                                                                    | solitation                                                                                                    | ACTER15-34-400062         | Infeire                                                                                                    | #1/90/2019                            |                | A Province    |        |
| International Statements                                                                                                    | wednast                                                                                                    | 9 4025 4 June 24 8        | Secondation .                                                                                                    | shife the second                      | erta :         |               |        |
| and the second second                                                                                                    |                                                                                                    |                           |                                                                                                    | -                                     |                |               |        |
| newly distantian                                                                                                    |                                                                                                    |                           | = unded                                                                                                    | blemums                               |                |               |        |
| 4.6.000                                                                                                    | and the second second sec | 4-1100 C                  | realif water                                                                                                    | and the second                        | 1171           | 5 M H         | 11001  |
| the second second second second second second second second second second second second second second second s                                                                                                    | and the second second se                                                                                                    |                           |                                                                                                    |                                       |                |               |        |
| Nervel Indexe Influence                                                                                                    | 2 A MALE REPL                                                                                                    | Janutas 0000000           | 1-1-1-1-1-1-1-1-1-1-1-1-1-1-1-1-1-1-1-1-                                                                                                    | POPP ROOM                             | regnation (    | A-ICORI+      |        |
| sembra su tarihan<br>Nineinalaansi<br>maadaansi tarihan                                                                                                    | 3 (Yanti) Mini                                                                                                    | Jerste Daroon             | สังหวาน<br>ขังหวาน                                                                                                    | 9999 - 100690<br>1                    | oppna.com o    | A SCORIA      |        |
| nembraum britan<br>breutradiaers<br>newbraute britan<br>Nembrauters                                                                                                    | a famili nim                                                                                                    | derute operation          | มีสุดราช<br>สำคัญช                                                                                                    | 9079 BORN                             | naðumreu (     | A-602814      |        |
| semilaria y latitat<br>Directadores<br>Presidente Celene<br>Presidente e<br>Martines<br>Presidente e                                                                                                    | 1 Visiti Mari                                                                                                    | Marolas Opprocer          | nan an an an an an an an an an an an an                                                                                                    | rtoria<br>adautea                     | oragmail.com o | A (COR)*      |        |
| mentionen arteran<br>heraltariari<br>mandiaarik ontan<br>Neminakari<br>arterantariari<br>aheran<br>aheran                                                                                                    | 1 Vieni Ha                                                                                                    | Aarola 000000             | nansan<br>nansan<br>Dutaning                                                                                                    | P974 มิติสิติ<br>มิติสิติรัฐ          | uppna.con (    | A (CCR1+      | -      |
| semiliais a fortus<br>Irrai Tarlant<br>Irrai Tarlant<br>Irrai Tarlant<br>Irrai Tarlant<br>Irrai Tarlant<br>Irrai Tarlant<br>Irrai Tarlant<br>Irrai Tarlant                                                                                                    | 1 Vietra sun<br>(                                                                                                    | Aarola 000000             | nteres a series a series a series a series a series a series a series a series a series a series a series a ser                                                                                                    | 2014 - 201680<br>24582568             | oppraction (   | A (CORH       | -      |
| sentinica (office)<br>biralitates<br>methanik (office)<br>an arrayoundeet<br>ar arrayoundeet<br>ar arrayoundeet<br>ar arrayoundeet<br>ar ar arrayoundeet<br>ar ar ar arrayoundeet<br>ar ar ar ar ar ar ar ar ar ar<br>ar ar ar ar ar ar ar ar ar ar<br>ar ar ar ar ar ar ar ar ar<br>ar ar ar ar ar ar ar ar ar<br>ar ar ar ar ar ar ar ar ar<br>ar ar ar ar ar ar ar ar ar<br>ar ar ar ar ar ar ar ar ar<br>ar ar ar ar ar ar ar ar ar<br>ar ar ar ar ar ar ar ar ar ar<br>ar ar ar ar ar ar ar ar ar ar ar ar<br>ar ar ar ar ar ar ar ar ar ar ar ar<br>ar ar ar ar ar ar ar ar ar ar ar ar ar a                                                                                                    | 1 Viero ega<br>- aftéronrau<br>vénífié<br>excendida és                                                                                                    | Aarola 000000             | initia and a second second sec | -20-1 - 201690<br>activación          |                | A (CORP.      | -      |
| sentinis a fotos<br>International interna<br>International interna<br>International international<br>International International<br>International International<br>International International<br>International International<br>International International<br>International International<br>International International<br>International International<br>International International International International<br>International International Internation                                                                                                    | 1 VINTI HUM<br>Antonia<br>Vialita<br>Vialita<br>Antonia<br>Antonia<br>Antonia<br>Antonia                                                                                                    | Aarola 000000             | Alasisten (Alasisten Alasisten Alasi | 1074 100000<br>11000000<br>1000000    |                |               |        |
| sensitiva a fotos<br>Italitadore<br>Realizadore<br>Realizadore | 1 Vienti sean<br>Antonia<br>Vienti Antonia<br>Antonia Antonia<br>Antonia Antonia<br>Antonia Antonia<br>Antonia<br>Antonia<br>Antonia<br>Antonia                                                                                                    | Association (Contraction) | Alasia (1997)<br>Tana Jun<br>Understaute                                                                                                    | rora consti<br>activities<br>teranary |                |               |        |

 10. คลิ๊กปุ่ม "แนบเอกสารและยื่นแบบคำขอ" ระบบจะแสดงปุ่มต่างๆ ได้แก่ พิมพ์แบบคำขอ, แนบแบบคำขอ, แนบสำเนาหนังสือรับรองฯ แนบสำเนา ภพ.20 และแนบสำเนาบัตรประชาชน

| สมัครในนาม<br>ประเภทอุปกรณ์<br>เลขประจำตัวประชาขน/เลขทะ<br>ปื้อผู้ขอใบรับรองอิเล็กทรอนิกะ | <ul> <li>บิติบุคคล      บุคคลธรรมดา</li> <li>PKI File</li> <li>PKI Smart Card</li> <li>PKI Token</li> <li>เมือบบิติบุคดล</li> </ul>                                                                                                    |
|-------------------------------------------------------------------------------------------|----------------------------------------------------------------------------------------------------|
|                                                                                           | ใบสมัคร การขอใช้ระบบสนับสนุนการดำเนินงานรับรอง 1/                                                                                                    |
| โครงกา                                                                                    | รวิจัยและพัฒนาเทคโนโลยีของผู้ประกอบการภาคเอกชน (RDC Online)<br>(RDC Online - Application Form)                                                                                                    |
| โครงกา                                                                                    | รวิจัยและพัฒนาเทคโนโลยีของผู้ประกอบการภาคเอกชน (RDC Online)<br>(RDC Online - Application Form)<br>รายละเอียดเจ้าของโครงการ                                                                                                    |
| โครงกา<br><br>สมัครใหม่ เพื่                                                              | รวิจัยและพัฒนาเทคโนโลยีของผู้ประกอบการภาคเอกชน (RDC Online)<br>(RDC Online - Application Form)<br>รายละเอียดเจ้าของโครงการ<br>มผู้ใช้บริการ 🗹 ต่ออายุ 🗋 ปรับปรุงข้อมูลบริษัท เลขที่คำร้อง NSTDA02-59-000002<br>วันที่3 เดือนพฤษภาคมพ.ศ2559. |

12. ให้นำเสนอเอกสารใบสมัครกรณีต่ออายุให้ผู้มีอำนาจลงนามเรียบร้อยแล้ว หลังจากนั้นให้ Scan (pdf file) แล้วแนบ ไฟล์เอกสารเข้าระบบ และคลิ๊กปุ่ม "ยื่นแบบคำขอ" ต่อด้วยคลิ๊กปุ่ม "ตกลง" เพื่อยืนยัน ดังรูป

| ระบบสุนับสนุนการดำเนินงานรับรองโครงการวิจัยและพัฒ<br>ระบบสุนับสนุนการดำเนินงานรับรองโครงการวิจัยและพัฒ                                                                                                    | ເບາຫກາໂບໂລຍິ<br>ຊ <b>ີ</b> ໃສ່ຈານ : ບ | ผู้ใช้งาน : user00001 (นางสาวสุดสวย สวยงาม) |  |  |
|----------------------------------------------------------------------------------------------------|---------------------------------------|---------------------------------------------|--|--|
|                                                                                                    | RDC011201 : การองทะเบียนต่ออายุ       | Certificate ผู้ใช้งานเจ้าของโครงการ         |  |  |
| <ul> <li>รายชื่อผู้มีอำนวจนุกพัน</li> <li>อำลับที่         <ul> <li>มางสาว หลสอบ หลสอบ</li> <li>มางสาว หลสอบ หลสอบ</li> <li>รที่สร้านีกงาน</li> <li>รที่สร้านีกงาน</li> <li>สำนักที่ รที่สร้านีกงาน</li> <li>สำนักที่ รที่สร้านีกงาน</li> <li>รายชื่อผู้ใช้งานระบบ</li> <li>รายชื่อผู้ใช้งานระบบ</li> <li>รายส่อผู้ใช้งานระบบ</li> <li>รายส่อผู้ใช้งานระบบ</li> <li>รายส่อผู้ใช้งานระบบ</li> <li>รายส่อผู้ใช้งานระบบ</li> <li>รายส่อผู้ใช้งานระบบ</li> <li>รายส่อผู้ใช้งานระบบ</li> </ul> <li>รายส่อผู้ใช้งานระบบ</li> <li>รายส่อผู้ใช้งานระบบ</li> </li></ul> |                                       |                                             |  |  |

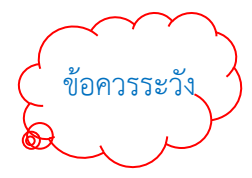

ตรวจสอบเลขที่คำร้องในระบบกับเอกสารการลงทะเบียนต่ออายุต้องเป็นเลขที่คำร้องที่มี หมายเลขเดียวกัน ก่อนจะแนบเอกสารเข้าระบบทุกครั้ง